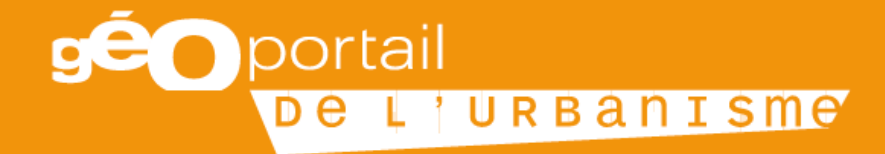

# LE GEOPORTAIL DE L'URBANISME

Martinique

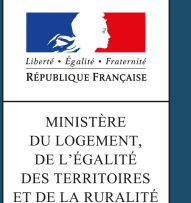

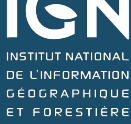

### **Standard CNIG**

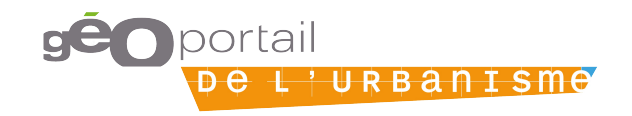

### Présentation du standard CNIG

- Afin de faciliter les échanges entre plateformes, le CNIG élabore et maintient des standards de dématérialisation des documents d'urbanisme:
- Le standard POS/PLU/PLUi/PSMV (V2013 et 2014)
- Le standard « cartes communales » (V2013 et 2014)

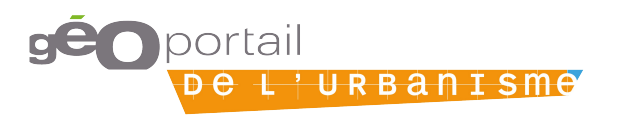

### Produire les métadonnées

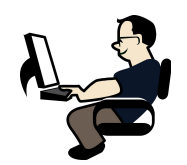

- Des consignes de saisie des métadonnées INSPIRE pour les documents d'urbanisme et les SUP ont été élaborées par le CNIG:
  - Consignes de saisie pour les DU
  - Consignes de saisie pour les SUP
- Plusieurs outils sont à votre disposition pour créer les métadonnées.
  - Le fichier excel du BRGM peut être utilisé
    - http://www.geocatalogue.fr/#!HelpCatalogue

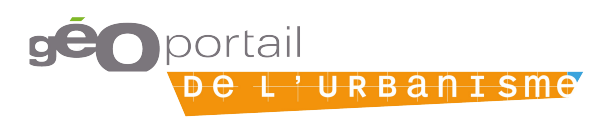

### La prise en main du standard CNIG

<u>Outil</u> : le validateur permet de vérifier que les documents téléversés sont conformes au standard CNIG

### Plusieurs éléments sont à maîtriser

Une compréhension des attentes

- Ex : Quelles sont les pièces à numériser pour les « annexes sanitaires » ?
- Une précision des nommages
- *Ex : Fusion d'une liste précise des procédures en un seul pdf*
- Un classement des dispositions
- Ex : Le schéma directeur d'assainissement
- Etc.

Faire des essais avant de généraliser la méthode à l'ensemble de tout le stock

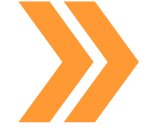

La compréhension du standard nécessite une double lecture « urbanisme » et « géomatique »

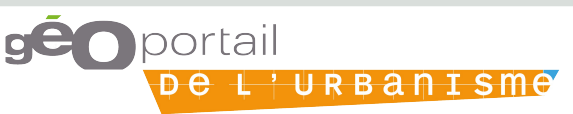

# Une démarche de préparation des dossiers en plusieurs étapes

Les étapes à mener à terme

standard CNIG

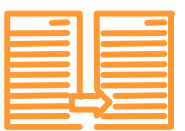

Géoconvertisseur

Les outils mis à disposition

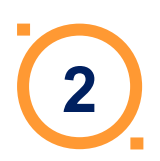

Produire les métadonnées

Convertir les données au

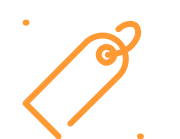

Outil de création automatique des métadonnées

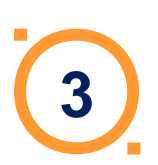

Préparer les pièces écrites

Aucun outil

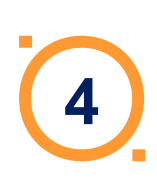

Vérifier la conformité du DU

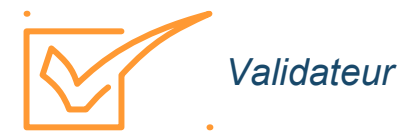

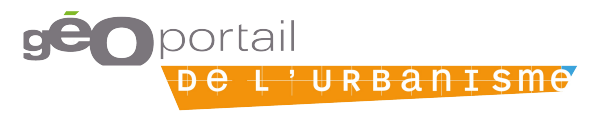

**PARTIE 3 / Démonstration du GPU** 

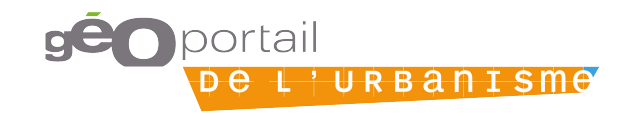

### Profils et fonctionnalités

|                                    | Grand public | Prestataire | Délégataire         | AC*      | Admin Local | Admin Nat. |  |
|------------------------------------|--------------|-------------|---------------------|----------|-------------|------------|--|
| Rechercher des données             | ×            | ×           | <ul><li>✓</li></ul> | ×        | ×           | <b>1</b>   |  |
| Consulter la cartographie          | ×            | ×           | ×                   | ×        | ×           | ×          |  |
| Télécharger des données            | ×            | ×           | ×                   | ×        | V           | <b>√</b>   |  |
| Utiliser le validateur de données  |              | ×           | ×                   | ×        | ×           | ×          |  |
| Téléverser des données             |              |             | ×                   | <b>1</b> | ×           | <b>1</b>   |  |
| Publier/ dépublier des données     |              |             |                     | ×        | ×.          | <b>1</b>   |  |
| Consulter le statut des données    |              |             |                     |          | ×           | <b>1</b>   |  |
| Gérer des comptes                  |              |             |                     |          | ×           | ×          |  |
| Publier du contenu éditorial, etc. |              |             |                     |          |             | ×          |  |
| *AC = Autorité compétente          | gÉ           | portail     |                     |          |             |            |  |

De L'

URBANISMA

# Le GpU : aujourd'hui et demain

### Aujourd'hui, les documents publiés

- 512 documents d'urbanisme.
- 37 servitudes d'utilité publique.
- 7 schémas de cohérence territoriale

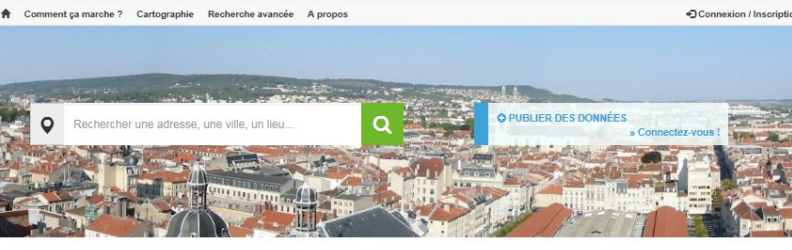

#### DÉCOUVREZ LE GÉOPORTAIL DE L'URBANISME rils & jour Mercil 31 Mai 2016 &

**déo**portail

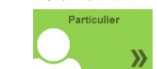

Vous êtes un particulier : vous avez des proiets de construction ou d'extension ? Consultez les règlements d'urbanisme qui s'appliquent sur votre parcelle ou votre commune »

Vous êtes une autorité compétente : collectivité territoriale ou service de l'État vous êtes en charge de la production et de la diffusion de documents d'urbanism

ou de servitudes d'utilité publique. Publiez vos données sur le Géoportail de l'urba

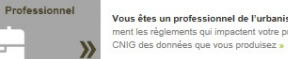

- Vous êtes un professionnel de l'urbanisme : Recherchez et téléchargez rap ment les règlements qui impactent votre projet. Contrôlez la conformité au standard
- Retrouvez les rubriques d'aide et d'information dan Foire Aux Questions (FAQ)

LES MOTS DE L'URBANISME

chniques de l'urbanisme expliqués simpleme

consultez le glossaire » CLEFS POUR COMPRENDRE

PLU, SCOT, POS, servitudes... les termes

#### NOUVEAUTÉS

la foire aux questions :

LE SERVICE EN CHIFFRES La base du service contient actuellement documents d'urbanisme 25 servitudes d'utilité publique

OUVERTURE DE LA VERSION 2 DU GÉOPORTAIL DE L'URBANISME La version 2 du Géoportail a ouvert le 15 avril 2016

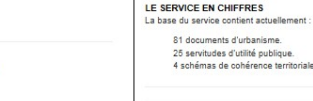

### Demain

 Une version 3 est en cours de définition

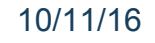

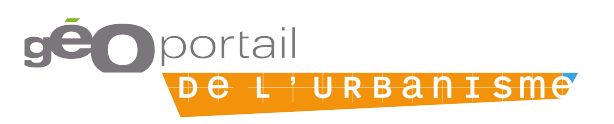

# Consulter la cartographie

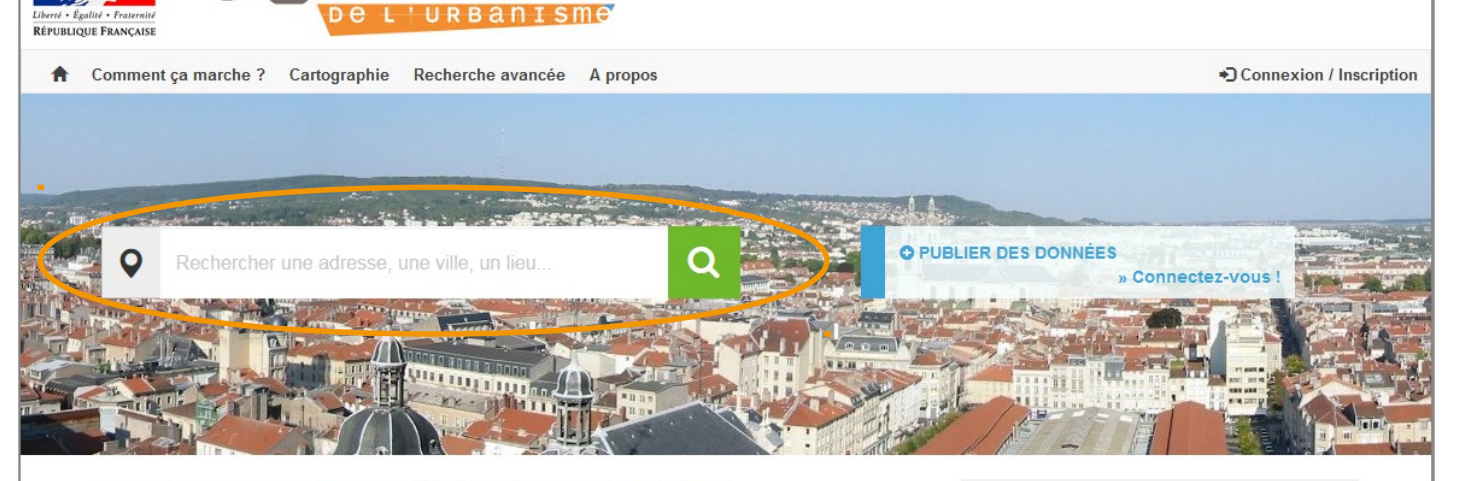

#### **OUVERTURE DE LA VERSION 2 DU GÉOPORTAIL DE L'URBANISME**

Mis à jour Vendredi 15 Avril 2016 à 12h52

La version 2 du Géoportail a ouvert le 15 avril 2016.

#### DÉCOUVREZ LE GÉOPORTAIL DE L'URBANISME

Mis à jour Vendredi 15 Avril 2016 à 10h43

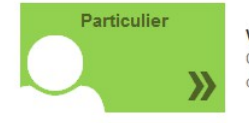

Vous êtes un particulier : vous avez des projets de construction ou d'extension ? Consultez les règlements d'urbanisme qui s'appliquent sur votre parcelle ou votre commune »

### Professionnel

Vous êtes un professionnel de l'urbanisme : Recherchez et téléchargez rapidement les règlements qui impactent votre projet. Contrôlez la conformité au standard CNIG des données que vous produisez »

### Autorité compétente

10/11/16

Vous êtes une autorité compétente : collectivité territoriale ou service de l'état, vous êtes en charge de la production et de la diffusion de documents d'urbanisme ou de servitudes d'utilité publique. Publiez vos données sur le Géoportail de l'urbanisme

#### LES MOTS DE L'URBANISME

PLU, SCOT, POS, servitudes... les termes techniques de l'urbanisme expliqués simplement :

consultez le glossaire »

#### CLEFS POUR COMPRENDRE

Retrouvez les rubriques d'aide et d'information dans la foire aux questions :

Foire Aux Questions (FAQ) »

#### NOUVEAUTÉS

LE SERVICE EN CHIFFRES La base du service contient actuellement :

> 69 documents d'urbanisme. 17 servitudes d'utilité publique. 0 schéma de cohérence territoriale.

#### 10

### Consulter la cartographie

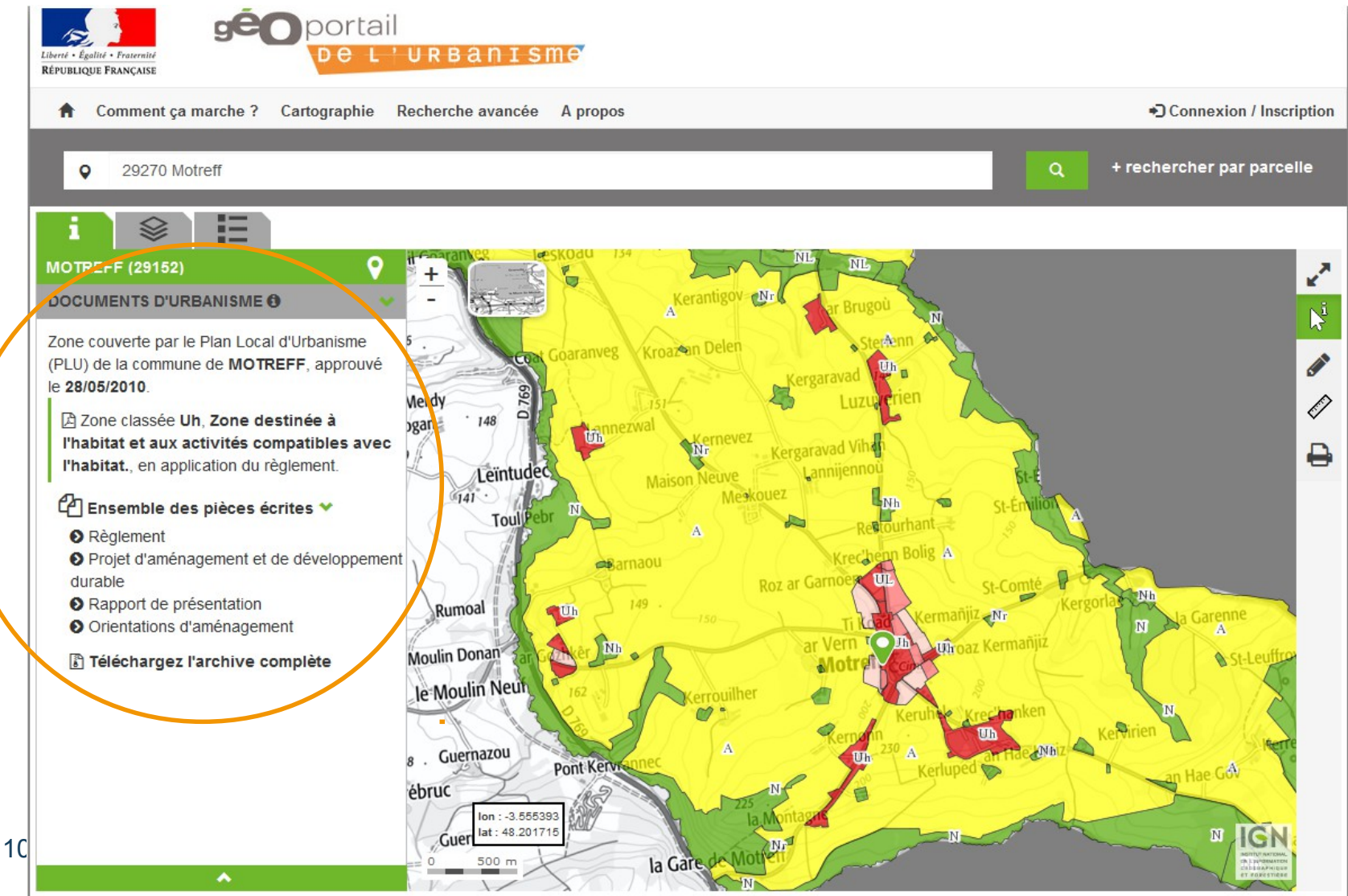

### **Consulter les règlements**

| -     |                                                                                    | Common de Mapoli Mil Villa ribbytem                                                                                                    |
|-------|------------------------------------------------------------------------------------|----------------------------------------------------------------------------------------------------|
| MOTRE | FF                                                                                 | ARTICLE Uh.6: Implantation des constructions par rapport nux voles et<br>emprisos publiquos                                                                                                    |
| щ     | PLAN LOCAL D'URB                                                                   | Les constructions dolvent être disfines en tonction des conditions d'implantation des constructions ou<br>des groupos de constructions axistants, et actuarruent devent teste compte des conditions<br>d'ensatistionent de caux et cities pourtont s'implanter : |
| 出     | MODIFIC                                                                            | <ul> <li>soci et l'augnement memo des voies, ou emprises publiques mestantes ou à l'alignement haur,<br/>soci en retrait minimal de 3 m par rapport à l'alignement existant des voies ou emprises publiques ou à<br/>l'alignement futur.</li> </ul>              |
| R     |                                                                                    | Unn implantation entre 0 et 3 mötnes sera autorisée dans le cas de programmes d'ambnagement<br>d'ensemble (ustillant d'un part) architectural et d'une qualité de traitement du bâti sur la run.                                                                 |
| 5     |                                                                                    | L'implantation dans le protorgement des constructions existantes paut être imposée, notamment pour<br>des motifs d'ordre architectural es d'unité d'aspect.                                                                                                    |
| ž     | HARDER & BAR                                                                       | ARTICLE Uh.7: Implantation des constructions par rapport aux limites<br>séparatives                                                                                                    |
|       |                                                                                    | A moins que la bitriment ne jouide la limite parcellaire, la distance comprise honzontalement de lout point<br>de ce talément au point de la limite parcellains qui en est le plus rapproché doit être au moins égale à 3<br>mêtres.                             |
|       | Rèale                                                                              | Des implantations différentes pourront être autonsées pour les tràtiments publics.                                                                                                    |
|       |                                                                                    | Les constructions, tolles que garages, abrix do jardinréalisées en dépandances, pourcont s'implanter<br>entre 0 et 3 métrics dans les cas de végétation à préserver ou s'un angle do parcello.                                                                   |
|       | 1                                                                                  | ARTICLE UN.8 : Implantation des constructions les unes par rapport aux autres<br>sur une même propriété                                                                                                    |
|       | J. J. J. J. J. J. J. J. J. J. J. J. J. J                                           | Sens objet.                                                                                                    |
|       | 1                                                                                  | ARTICLE Un.S : Emprise au sol des constructions                                                                                                    |
|       | 11                                                                                 | Sans objel.                                                                                                    |
|       |                                                                                    | ARTICLE Ub.10 : Hauteur maximala dos constructions                                                                                                    |
|       |                                                                                    | La hauteur moximaio doit respecter la hautour moyanne des constructions avoisinantes et doit<br>respecter :                                                                                                    |
| e     |                                                                                    | Hauteur maximale & Hauteur maximate<br>Fégoul da toil* au faile                                                                                                    |
| stè   |                                                                                    | Un 5 métres 11 mètres 11 mètres                                                                                                    |
| niș   | Arrêbê le : 25 fevriar 2005                                                        |                                                                                                    |
| Ξ     | Approuvé la : 24 janvier 2006<br>Bendu axteutoire la : 05 sviil 2006               | OR OT COMPANY OF AN                                                                                                    |
|       | the difference of a construction to 20.05/2010 all reported averaging to 14.000/20 | Service - Contracting UP UP                                                                                                    |

10/11/16

# Télécharger une archive CNIG

| Ouverture de 29152_PLU_20100528.zip                               |                                |                         |  |
|-------------------------------------------------------------------|--------------------------------|-------------------------|--|
| Vous avez choisi d'ouvrir :                                       | Nom                            | Туре                    |  |
| 29152_PLU_20100528.zip                                            | Donnees_geographiques          | Dossier de fichiers     |  |
| qui est un fichier de type : Compressed (zipped) Folder (23,0 Mo) | Pieces_ecrites                 | Dossier de fichiers     |  |
| à partir de : http://wxs-gpu.mongeoportail.ign.fr                 | DOC_URBA.cpg                   | Fichier CPG             |  |
| Que doit faire Firefox avec ce fichier ?                          | DOC_URBA.dbf                   | Classeur OpenOffice.org |  |
|                                                                   | DOC_URBA.prj Fichier PRJ       |                         |  |
| Ouvrir avec Explorateur Windows (défaut)                          | DOC_URBA.qpj Fichier QPJ       | Fichier QPJ             |  |
| Enregistrer le fichier                                            | DOC_URBA_COM.cpg               | Fichier CPG             |  |
|                                                                   | DOC_URBA_COM.dbf               | Classeur OpenOffice.org |  |
| Ioujours effectuer cette action pour ce type de fichier.          | DOC_URBA_COM.prj               | Fichier PRJ             |  |
|                                                                   | DOC_URBA_COM.qpj               | Fichier QPJ             |  |
| OK Annuler                                                        | 📄 fr-000029152-plu20100528.xml | Document XML            |  |

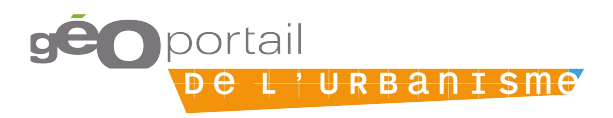

# Valider des données

- <u>Objectif</u>: Valider la conformité des DU et SUP aux standards CNIG 2013 et 2014
- Accès:
  - Téléversement des données sur le GpU pour validation
  - Téléversement des données sur le GpU pour publication
- en entrée
  - PLU(i), POS ou CC aux standard CNIG 2013 ou CNIG 2014
  - Servitudes d'utilité publique au standard CNIG 2013
  - Métadonnées
- en sortie : Rapport de conformité
  - Erreurs bloquantes
  - Avertissements non bloquants

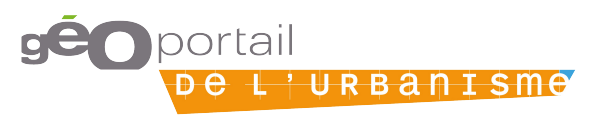

### Valider des données

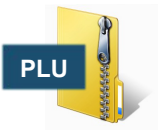

Rapport de conformité au standard cnig\_PLU\_2013

#### Erreurs générales

#### ▲ II y a 1 erreur de cette nature

| Type          | Fichier     | Message                                                                                                 |
|---------------|-------------|----------------------------------------------------------------------------------------------------|
| Avertissement | METADONNEES | Le champ "MD_Identifier" de la fiche de métadonnée<br>fr-000050594-plu20140224.xml n'est pas renseigné. |

#### Erreurs sur le modèle des tables

#### ▲ II y a 8 erreurs de cette nature

| Type          | Table        | Champ   | Modèle        | ♦ Courant | Message                                                                                      |
|---------------|--------------|---------|---------------|-----------|----------------------------------------------------------------------------------------------|
| Avertissement | DOC_URBA_COM |         | cnig_PLU_2013 |           | L'attribut 'LIB_NOMCOM'<br>n'est pas prévu dans le<br>standard.                              |
| Avertissement | DOC_URBA_COM | DATECOG | cnig_PLU_2013 |           | L'attribut optionnel<br>'DATECOG' n'est pas<br>présent dans le fichier<br>'DOC_URBA_COM.dbf. |
| Avertissement | DOC_URBA     |         | cnig_PLU_2013 |           | L'attribut 'LIB_INSEE' n'est<br>pas prévu dans le standard.                                  |
| Avertissement | DOC_URBA     |         | cnig_PLU_2013 |           | L'attribut 'LIB_NOMCOM'<br>n'est pas prévu dans le<br>standard.                              |
| Avertissement | DOC_URBA     |         | cnig_PLU_2013 |           | L'attribut 'LIB_PROC' n'est<br>pas prévu dans le standard.                                   |
| Avertissement | ZONE_URBA    |         | cnig_PLU_2013 |           | L'attribut 'LIB_PROC' n'est<br>pas prévu dans le standard.                                   |
| Avertissement | ZONE_URBA    |         | cnig_PLU_2013 |           | L'attribut 'LIB_TYPDES' n'est<br>pas prévu dans le standard.                                 |
| Avertissement | ZONE_URBA    |         | cnig_PLU_2013 |           | L'attribut 'LIB_CODZON'<br>n'est pas prévu dans le<br>standard.                              |
|               |              |         |               |           |                                                                                              |

<u>'URBANISM</u>e

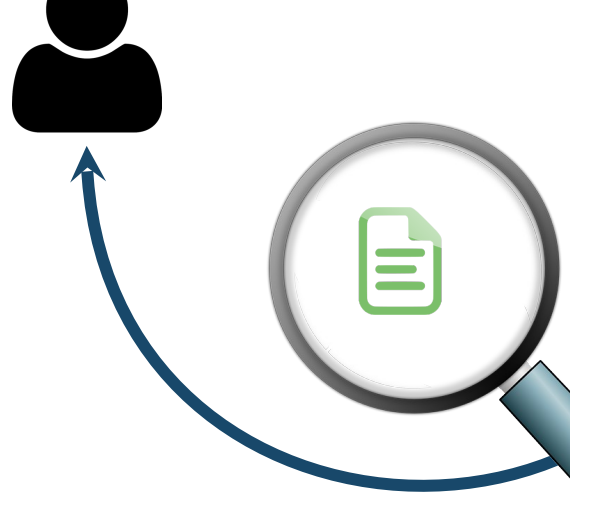

# Ajouter des données

|                                 | Profil Prestataire                                                                                         | Profil délégataire                                                                                                    | Profil Autorité<br>compétente                                                                                                    |
|---------------------------------|----------------------------------------------------------------------------------------------------|----------------------------------------------------------------------------------------------------|----------------------------------------------------------------------------------------------------|
| Qui ?                           | Tout utilisateur (Agence<br>d'urbanisme, bureau d'études,<br>services techniques de<br>collectivité, etc.) | Un prestataire désigné<br>formellement par une<br>(plusieurs) autorité(s)<br>compétente(s) comme son<br>(leur) délégataire | Auteur du document, tenu au<br>titre de l'article L129-2 du code<br>de l'urbanisme d'alimenter le<br>GPU = Communes, EPCI, etc.              |
| Quel maillage<br>géographique ? | Maillage national<br>(Possibilité de faire appel à un<br>prestataire hors département)                     | Maillage sélectionné par la<br>collectivité au sein de son<br>propre périmètre territorial de<br>compétence.               | Périmètre territorial de la<br>compétence                                                                                                    |
| Quels droits ?                  | Tester la conformité du DU                                                                                 | <ul> <li>Tester la conformité du DU</li> <li>Téléverser le DU dans le<br/>GPU</li> <li>Prévisualiser le DU</li> </ul>      | <ul> <li>Tester la conformité du DU</li> <li>Téléverser le DU dans le<br/>GPU</li> <li>Prévisualiser le DU</li> <li>Publier le DU</li> </ul> |

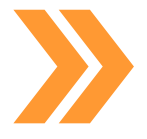

10/11/16

Les modalités d'alimentation du GPU dépendent du choix de l'autorité compétente d'impliquer ou non un prestataire ou un délégataire

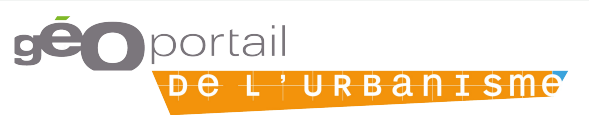

16

# Ajouter des données : se connecter

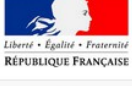

A Comment ça marche ? Cartographie Recherche avancée A propos

De L'URBANISME

Connexion / Inscription

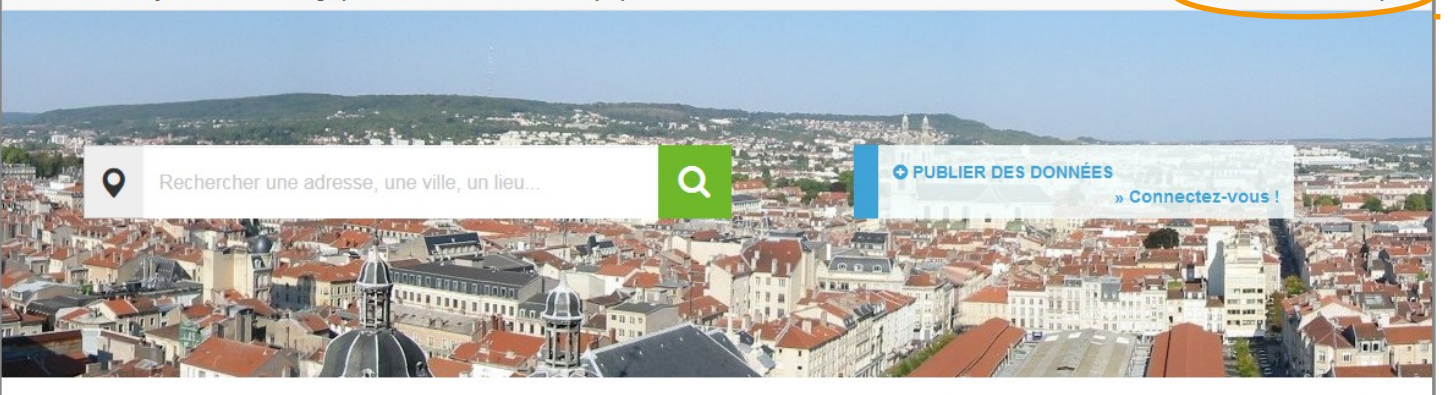

#### **OUVERTURE DE LA VERSION 2 DU GÉOPORTAIL DE L'URBANISME**

Mis à jour Vendredi 15 Avril 2016 à 12h52

La version 2 du Géoportail a ouvert le 15 avril 2016.

#### DÉCOUVREZ LE GÉOPORTAIL DE L'URBANISME

Mis à jour Vendredi 15 Avril 2016 à 10h43

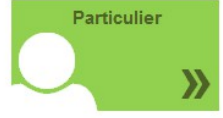

Vous êtes un particulier : vous avez des projets de construction ou d'extension ? Consultez les règlements d'urbanisme qui s'appliquent sur votre parcelle ou votre commune »

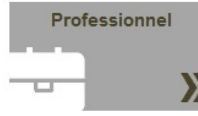

Vous êtes un professionnel de l'urbanisme : Recherchez et téléchargez rapidement les règlements qui impactent votre projet. Contrôlez la conformité au standard CNIG des données que vous produisez »

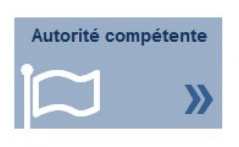

Vous êtes une autorité compétente : collectivité territoriale ou service de l'état, vous êtes en charge de la production et de la diffusion de documents d'urbanisme ou de servitudes d'utilité publique. Publiez vos données sur le Géoportail de l'urbanisme

#### LES MOTS DE L'URBANISME

PLU, SCOT, POS, servitudes... les termes techniques de l'urbanisme expliqués simplement :

consultez le glossaire »

#### CLEFS POUR COMPRENDRE

Retrouvez les rubriques d'aide et d'information dans la foire aux questions :

Foire Aux Questions (FAQ) »

#### NOUVEAUTÉS

LE SERVICE EN CHIFFRES La base du service contient actuellement :

> 69 documents d'urbanisme. 17 servitudes d'utilité publique. 0 schéma de cohérence territoriale.

# Ajouter des données : se connecter

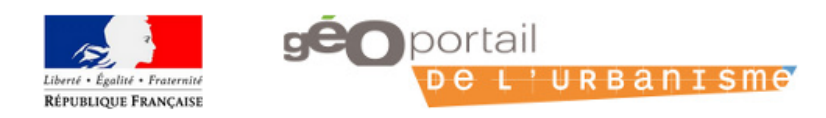

🕈 Comment ça marche ? Cartographie Recherche avancée A propos

Connexion / Inscription

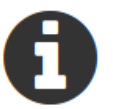

L'alimentation du site et le service de validation de données d'urbanisme sont réservés aux autorités compétentes et aux professionnels.

### CONNEXION AU SERVICE

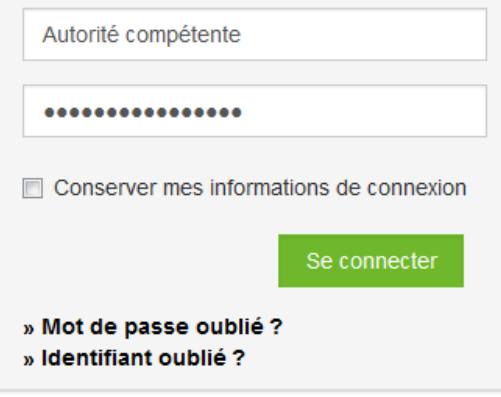

### **INSCRIPTION AU SERVICE**

#### Prestataire

Cabinet d'urbanisme ou infrastructure de données géographiques, vous êtes professionnel dans le domaine de la production de données d'urbanisme et vous souhaitez accéder aux fonctionnalités avancées du Géoportail de l'Urbanisme...

Inscrivez-vous

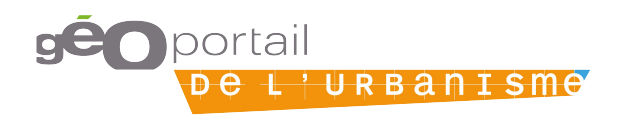

### Ajouter des données : téléversement

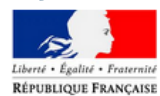

géo portail De L'URBANISME

A Comment ça marche ? Cartographie Recherche avancée A propos

👗 AC Neil , IGN 👻

向

Accueil > Mon espace > Mes documents

#### DOCUMENTS

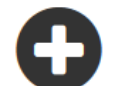

Enrichissez le Géoportail de l'Urbanisme !

Déposez, validez et publiez des données d'urbanisme dont vous avez la charge.

| • AJOUTER UN DOSSIER | FLUX ATOM | FLUX WFS | ? AIDE |
|----------------------|-----------|----------|--------|
|                      |           |          |        |

| Urbanisme SUP      | SCOT            |         |                           |                       |                       |              |               |         |                               |
|--------------------|-----------------|---------|---------------------------|-----------------------|-----------------------|--------------|---------------|---------|-------------------------------|
| ◆ Nom              | Téléversé par   | Version | ♦ Emprise<br>géographique | Téléversé<br>le       | Publié le             | Statut       | Standard      | Rapport |                               |
| 44003_PLU_20140922 | commune_ancenis | 9       | ANCENIS                   | 20/05/2016<br>à 10:24 | 20/05/2016<br>à 10:50 | Supprim<br>é | cnig_PLU_2013 |         | <b>\$</b> ><br><b>±</b>       |
| 44003_PLU_20140922 | adumoulin       | 8       | ANCENIS                   | 19/05/2016<br>à 16:12 | 20/05/2016<br>à 10:06 | Supprim<br>é | cnig_PLU_2013 |         | <b>\$</b> ><br><b>\$</b><br>1 |
| 44003_PLU_20140922 | commune_ancenis | 7       | ANCENIS                   | 19/05/2016<br>à 15:03 | 19/05/2016<br>à 15:28 | Supprim<br>é | cnig_PLU_2013 |         | الي<br>الح<br>ال              |
| 44003_PLU_20140922 | commune_ancenis | 6       | ANCENIS                   | 19/05/2016<br>à 14:12 | 19/05/2016<br>à 14:44 | Supprim<br>é | cnig_PLU_2013 |         | <i>≪⊳</i><br><u>↓</u>         |

### Ajouter des données : téléversement

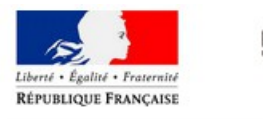

geoportail

Comment ça marche ? Cartographie Recherche avancée A propos

Accueil > Mon espace > Mes documents > Téléverser

### DOCUMENTS

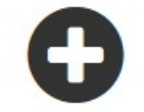

Enrichissez le Géoportail de l'Urbanisme !

Déposez, validez et publiez des données d'urbanisme dont vous avez la charge.

41018\_PLU\_20131118.zip

Envoi du fichier en cours...

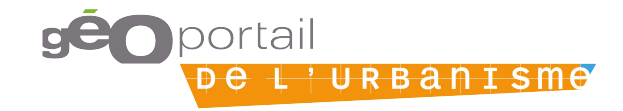

👗 AC Neil , IGN 👻

### Ajouter des données : validation

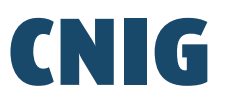

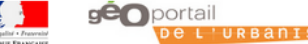

A Comment ça marche ? Cartographie Recherche avancée A propos

DE L'URBANISME

#### AC Nell . IGN +

RAPPORT

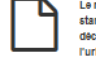

Le rapport suivant dresse la synthèse des tests de conformité de vos données au standard CNIG. Il décrit les éventueis écarts aux spécifications de ce standard ainsi que les potentielles erreurs rédhibitoires pour une mise en ligne de ces données sur le Géoportali de l'Urbanisme. Le présent document décrit également l'état des données sur le site, et peut, en tant que tei, faire office de certificat de mise en ligne des données sur le Géoportail de l'urbanisme

Pour plus d'informations sur les messages d'erreur et d'avertissements du validateur, rendez-vous sur la FAQ.

#### Informations sur la donnée

Identification du document

Nom du document : 41018 PLU 20131118 Emprise géographique : BLOIS Version : 2

Etat du document sur le Géoportail de l'urbanisme

identification de l'autorité responsable du document : Organisme :

IGN Numéro SIRET : non renselané Adresse de l'organisme : non renselgnée

Rapport de conformité au standard cnig PLU 2013

#### Vérification générale

▲II y a 1 erreur de cette nature

Fighler Message

Avertissement METADONNEES Le champ 7MD\_identifier' de la fiche de métadonnée fr-000041018-piu20131118.xml n'est pas renseigné.

Vérification du modèle des tables

Aucune erreur de cette nature

#### Vérification du contenu des tables

#### ▲II y a 4 erreurs de cette nature

| T/pe          | Table             | Champ | Identifiant | Modèle        | Nessage                                                                                                    |
|---------------|-------------------|-------|-------------|---------------|----------------------------------------------------------------------------------------------------|
| Avertissement | PRESCRIPTION_SURF | WKT   | 403         | cnlg_PLU_2013 | La géométrie de l'objet géographique n'est pas topologiquement correcte (polygone en papillon,<br>auto-intersection, etc.) |
| Avertissement | PRESCRIPTION_SURF | WKT   | 440         | cnlg_PLU_2013 | La géométrie de l'objet géographique n'est pas topologiquement correcte (polygone en papillon,<br>auto-intersection, etc.) |
| Avertissement | PRESCRIPTION_SURF | WKT   | 489         | cnig_PLU_2013 | La géométrie de l'objet géographique n'est pas topologiquement correcte (polygone en papillon,<br>auto-intersection, etc.) |
| Avertissement | PRESCRIPTION_SURF | WKT   | 549         | cnig_PLU_2013 | La géométrie de l'objet géographique n'est pas topologiquement correcte (polygone en papillon,<br>auto-intersection, etc.) |

### Ajouter des données :

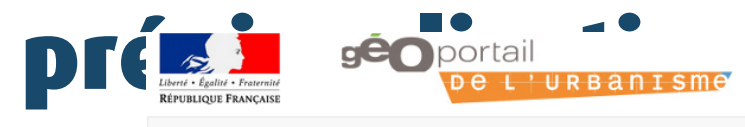

A Comment ça marche ? Cartographie Recherche avancée A propos

🚢 AC Neil , IGN 👻

Accueil > Mon espace > Mes documents

#### DOCUMENTS

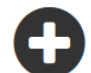

Enrichissez le Géoportail de l'Urbanisme !

Déposez, validez et publiez des données d'urbanisme dont vous avez la charge.

#### 

| Urbanisme SUP      | SCOT            |         |                           |                       |                       |              |               |         |                                                          |
|--------------------|-----------------|---------|---------------------------|-----------------------|-----------------------|--------------|---------------|---------|----------------------------------------------------------|
| ◆ Nom              | Téléversé par   | Version | ♦ Emprise<br>géographique | Téléversé<br>le       | Publié le             | ◆ Statut     | Standard      | Rapport |                                                          |
| 41295_PLU_20150209 | Neil_AC         | 1       | VINEUIL                   | 24/05/2016<br>à 16:29 |                       | A publier    | cnig_PLU_2013 | -       | Publier 🔮                                                |
| 41018_PLU_20131118 | Neil_AC         | 5       | BLOIS                     | 24/05/2016<br>à 16:29 |                       | A publier    | cnig_PLU_2013 |         | Publier 🔮                                                |
| 44003_PLU_20140922 | commune_ancenis | 9       | ANCENIS                   | 20/05/2016<br>à 10:24 | 20/05/2016<br>à 10:50 | Supprim<br>é | cnig_PLU_2013 | Ê       | <b>ダン</b><br>上<br>回                                      |
| 44003_PLU_20140922 | adumoulin       | 8       | ANCENIS                   | 19/05/2016<br>à 16:12 | 20/05/2016<br>à 10:06 | Supprim<br>é | cnig_PLU_2013 | Ê       | �♪<br>▲<br>Ⅲ                                             |
| 44003_PLU_20140922 | commune_ancenis | 7       | ANCENIS                   | 19/05/2016<br>à 15:03 | 19/05/2016<br>à 15:28 | Supprim<br>é | cnig_PLU_2013 |         | <b>୬</b><br><b>୪</b><br>ଲ                                |
| 44003_PLU_20140922 | commune_ancenis | 6       | ANCENIS                   | 19/05/2016<br>à 14:12 | 19/05/2016<br>à 14:44 | Supprim<br>é | cnig_PLU_2013 |         | <ul> <li>✓     <li>▲     <li>Ⅲ     </li> </li></li></ul> |

# Ajouter des données : publication

① Publier

Vérification du document 41018\_PLU\_20131118

Q Rechercher un lieu, une adresse...

Accueil > Cartographie

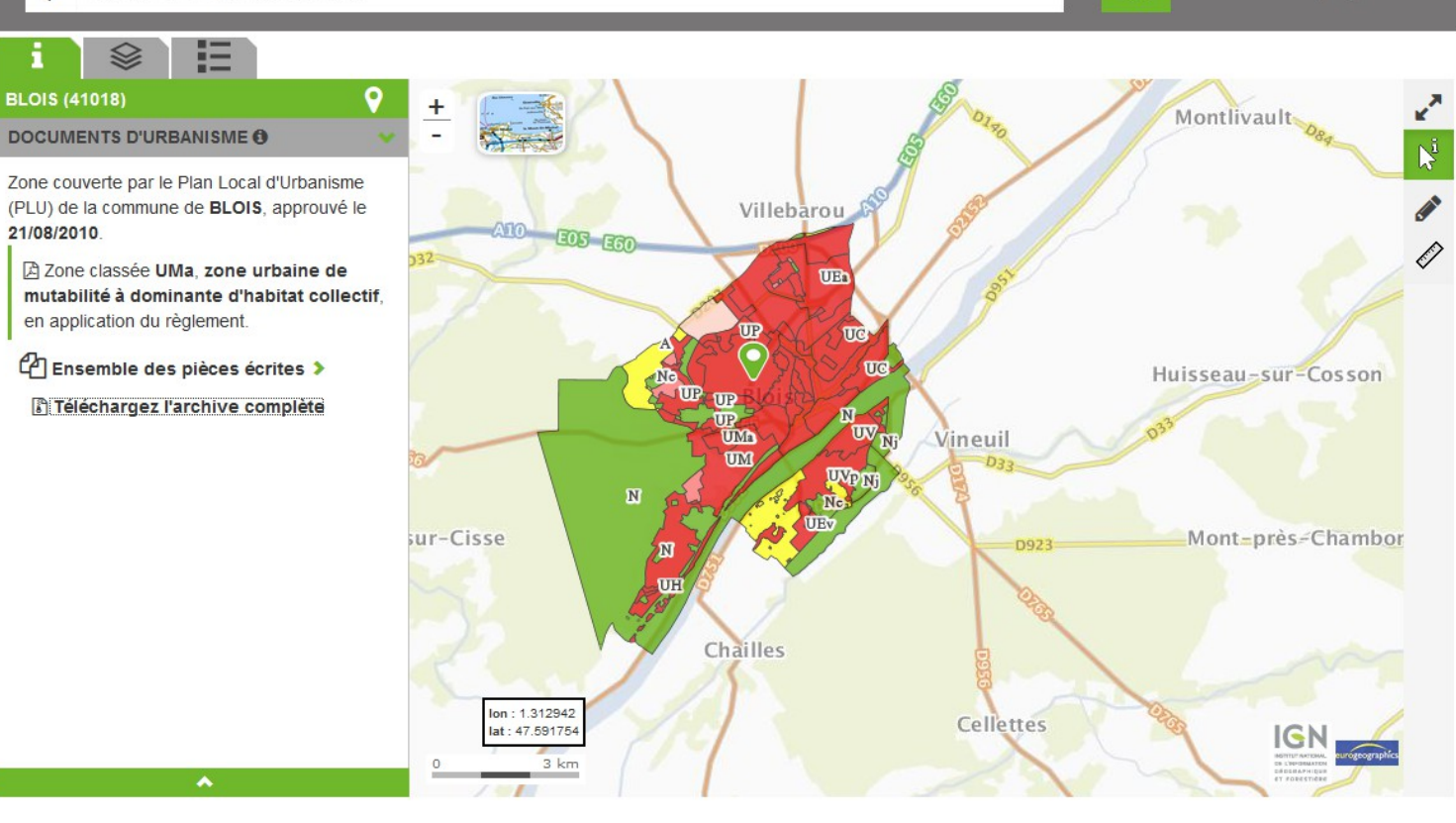

+ rechercher par parcelle